## Utilizzo App Vacron Viewer

Per iPhone accedere all' APP STORE tramite il proprio iPhone e scaricare il software Vacron Viewer Per Smartphone con sistema Android accedere a Play.google.com tramite il proprio Smarphone e scaricare il software Vacron Viewer

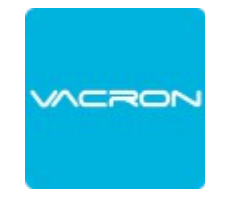

Aprire il software Vacron Viewer cliccare su Device List poi Add per aggiungere DVR, NVR ecc. Per i dvr VDH DXG 368A/576A, ADVR 8004 T/8008 T/8016DA scegliere DX-DVR Per i dvr VDH 412 CS, BS – HA 855B – HA 4200B/8200B scegliere DVR

Per i dvr DTV VDH CK 200 / 380 / 800 scegliere ccHDtv

Inserire nome, indirizzo IP oppure dominio DDNS, Media Port, Account, Password (se presente sul DVR) numero canali dell' apparato, Audio è possibile scegliere se attivo o disattivato

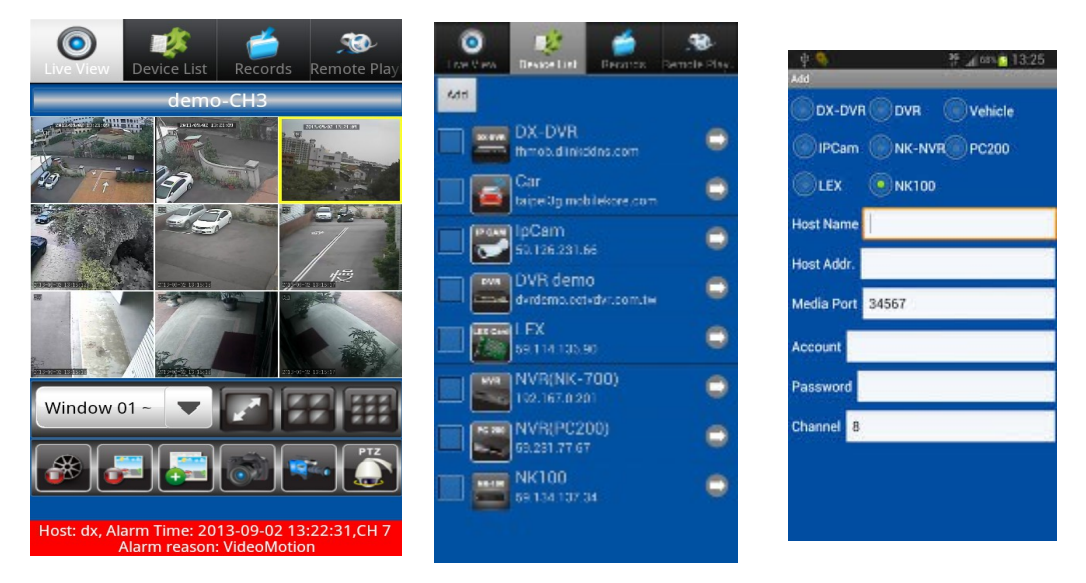

Modificare o cancellare un' apparato

Spuntare l'apparato da modificare poi cliccare sulla freccia a sinistra per editare le modifiche da effettuare oppure cliccare su Delete per cancellare

per uscire e memorizzare le modifiche utilizzare il tasto Return del vostro telefono

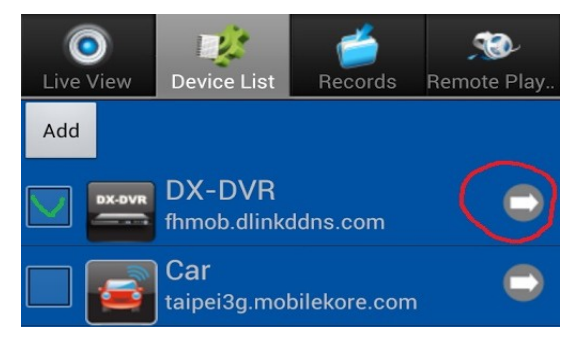

## Visualizzazione Live

cliccare su l'apparato da visualizzare, si aprirà una finestra (Select channel) Add channels from the device only utilizzare questa modalità per connettere tutti i canali dell'apparato oppure è possibile scegliere di connettere un singolo canale Channel:1, Channel:2 ecc.

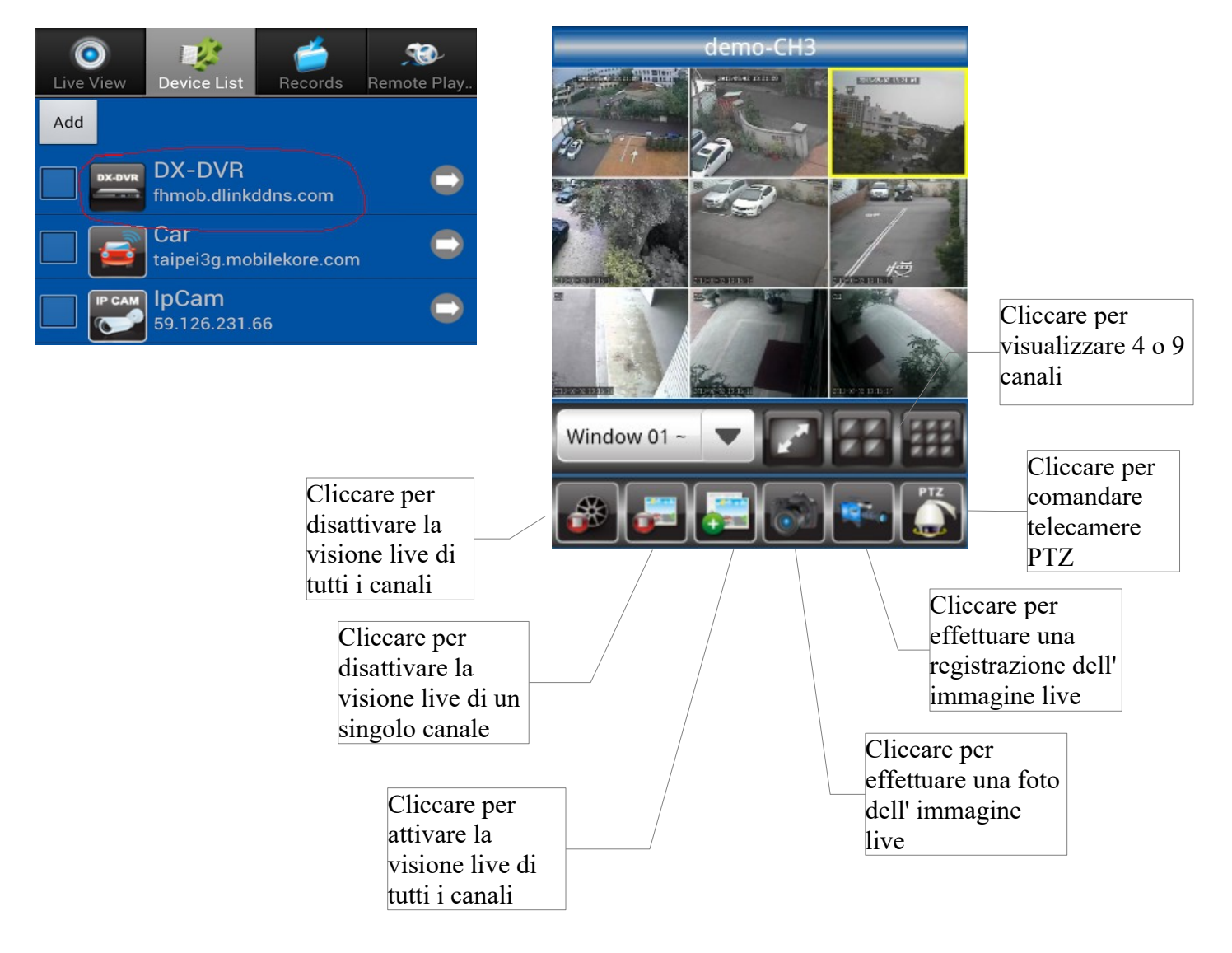

## Records

Snapshots : per visuallizare l' archivio foto Videos : per visualizzare l' archivio delle registrazioni

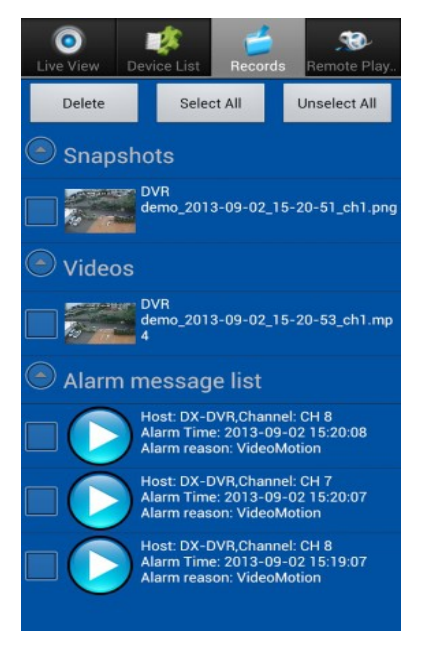

## Playback Remoto

Inserire la data , ora di inizio e fine ricerca Scegliere l'apparato ed il canale della telecamera Scegliere ALL per visualizzare tutte le registrazioni Cliccare su Search si aprirà una schermata con file di 1 ora Cliccare su un file per iniziare il playback Per tornare alla lista dei file utilizzare il tasto Return del vostro telefono

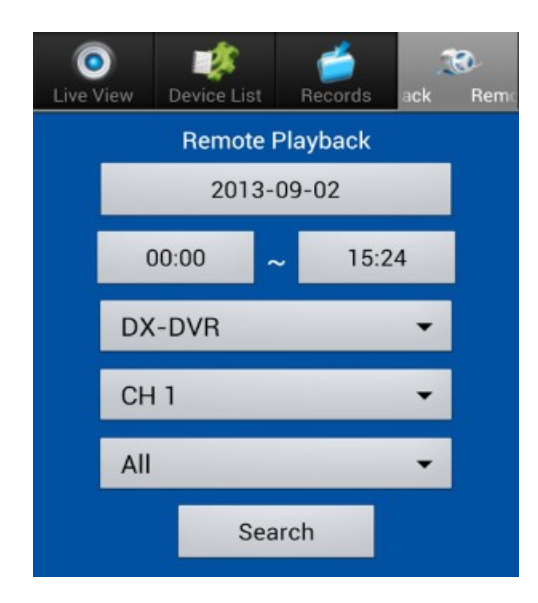